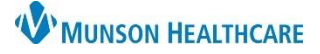

Choose the correct

time frame

## Return to Clinic Orders for Providers and Clinical Staff

## Cerner PowerChart Ambulatory EDUCATION

≣∙

Return to Clinic Orders are available with common appointment types for each specialty to easily order and modify. The Return to Clinic orders display the specialty based on the patient encounter selected.

Return to Clinic 1 Week, OBGYN Estabished Patient

Return to Clinic 2 Weeks, OBGYN Estabished Patient Return to Clinic 1 Month, OBGYN Established Patient

Return to Clinic 3 Months, OBGYN Established Patient

Return to Clinic 6 Months, OBGYN Established Patient

Return to Clinic 9 Months, OBGYN Established Patient

Return to Clinic 1 Week, OBGYN Nurse Visit Return to Clinic Next Available, OBGYN Procedure

Return to Clinic 6 Weeks, OBGYN Post Partum

Return to Clinic 1 Week, OBGYN Post Op Return to Clinic 6 Weeks, OBGYN Post Op

Return to Clinic 1 Year, OBGYN Health Maintenance Exam

## **Return to Clinic Orders**

- 1. Navigate to the Ambulatory Quick Orders and Charges (AMB QOC) MPage.
- 2. Locate the **Clinic Follow Up** Component. **Clinic Follow Up** 
  - a. The Return to Clinic specialty displays based on the current patient encounter.
- 3. Select the desired Return to Clinic time frame.
  - a. Clinical Staff: Select the correct **Proposed Order Communication** type.
  - b. For more information on Order Communication types, see the Clinical EHR Education website.
- 4. Click Orders for Signature when the order(s) are ready for signature.
- 5. Associate a Diagnosis, if available.
- 6. Click Modify Details to modify the Appt Type or Follow-up time frame.

Sign

Order Details.

10. Click Sign.

Orders for Signature × Encounter for supervision of normal first pregnancy, first trimester (Z34.01) Clear column Consults/Referrals (1) & \* Return to Clinic Remove 1 6 2 Months, \*Est. 4/9/2023 +/- 14 day(. Clear row Save Modify Details Cancel Sign 7. Select the correct **Appt Type** in the Details for Return to Clinic 🚰 Details 🛛 🔃 Order Comments 🖉 🕼 Diagnoses 8. Modify the Follow-up timeframe, if needed. 9. Associate the correct Diagnosis to the order, if not already done. 🕂 Add 🛛 🔎 IMO Available Diagnoses 9 Details for Return to Clinic Pregnancy (Z33.1)  $\checkmark$ 🖀 Details 🔃 Order Comments Diagnoses × \*Follow-up: 2 Months Future Order: 💽 Yes O No \*Appt Type - OBGYN: OBGYN Estabished Patient \* OBGYN Health Maintenance Exam **OBGYN Nurse Visit OBGYN Post Op OBGYN Post Partum** OBGYN Procedure